## ¿Cómo realizo pagos online?

Paso 1: Ingrese a nuestro sitio web <u>www.uantof.cl/fscu</u> Paso 2: Luego presione el botón **"ACCEDE A TU NUEVO PORTAL"** 

| Home                                                                                                    | Equipo de Trabajo                              | Objetivos     | Leyes | Beneficios                                                        | Formas de    | Pago                                                                                                    | Actividades                                                                                          | Noticias                                                      |
|----------------------------------------------------------------------------------------------------|------------------------------------------------|---------------|-------|-------------------------------------------------------------------|--------------|----------------------------------------------------------------------------------------------------|----------------------------------------------------------------------------------------------------|---------------------------------------------------------------|
| Proceso<br>desde 01/                                                                                    | ) Declaración Jurada<br>104/2023 al 31/05/2023 | i de Ingresos |       |                                                                   |              | Fecha                                                                                                    | a: 9/5/2023 Hora                                                                                     | a: 16:05:44                                                   |
| Descargar instructivo PDF:<br>Nuevo<br>Instructivo 2023<br>Declaración de Ingresos<br>- clic aquí -<br> |                                                |               | P     | rgar planilla exc<br>lanilla de Cálc<br>DJI 2023<br>- clic aquí - | el:<br>:ulo  | ACCEDE A TU NUEVO PORTAL<br>Preguntas frecuentes<br>¿Cómo recupero mi clave?<br>¿Cómo consulto mi deuda?<br>¿Cómo realizo pagos Online? |                                                                                                    |                                                               |
| Des                                                                                                    | scargar video explicativo<br>- clic aquí -     | ,             |       |                                                                   |              | TRA<br>Horario                                                                                                    | NSFERENCIA E                                                                                         | LECTRÓNIC/                                                    |
|                                                                                                    | C                                              |               |       |                                                                   |              | - Atenció<br>Angam<br>Lunes a<br>- Web De<br>operatio                                                                                   | in presencial y tele<br>os y Santiago: ope<br>a Viernes de 09:00<br>eudor (www.uanto<br>vo 24 horas. | fónica en oficin<br>rativa de<br>a 13:00 hrs.<br>of.cl/fscu): |
|                                                                                                    | • 0:00 •                                       | КЛ<br>EN      |       | In                                                                | dicadores Ec | onómic<br>.074,00                                                                                                    | os                                                                                                   | ><br>nsulte en B.C.                                           |

## Ejemplo RUT: 12345678

| Bienvenido a tú Portal                                                                                                    |
|----------------------------------------------------------------------------------------------------|
| Inderse SUS DATOS     Ingresar RUT sin punto, sin guion y   n digto verificador, Ejempio.   12345673     Rut :::::::::::::::::::::::::::::::::::: |

## Paso 4: Diríjase a "PAGO ONLINE"

| UAO Universidad<br>de Antofagasta |                                         |            |                        |                            |                       |                            |
|-----------------------------------|-----------------------------------------|------------|------------------------|----------------------------|-----------------------|----------------------------|
| Adn                               | ninistración                            | Fondo So   | olidario d             | de Créd                    | ito Univ              | ersitario                  |
| Consulta tu Deuda                 |                                         |            |                        |                            | FECHA ÚLTII           | MO ACCESO 13/11/2018 12:35 |
| Actualiza tus Datos               | PAGOS ONLINE                            | E          |                        |                            |                       |                            |
| Declaración Jurada -              | RUT                                     |            | Nombre                 |                            |                       | -                          |
| 🔯 Pago Online                     | Dirección Particular<br>Fono Particular |            | Email Particular       |                            |                       |                            |
| Cerrar sesión Cambio Contraseña   | Nº Deuda Tipo De                        | uda EN COB | Estado<br>RANZA NORMAL | Fecha Inicio<br>01/01/2013 | Saldo UTM<br>246,2478 | Saldo Pesos<br>11.859.294  |

Paso 5: Seleccione su deuda a pagar y su respectiva cuota, luego presione "CONTINUAR"

| Actualiza tus Datos             | [ PAGO                      | SONLINE           |                    |          |                        |           |             |
|---------------------------------|-----------------------------|-------------------|--------------------|----------|------------------------|-----------|-------------|
| Declaración Jurada +            | RUT                         |                   | Nomb               | re       |                        |           |             |
|                                 | Dirección Particul          | ar                |                    |          |                        |           |             |
| Pago Online                     | Pago Online Fono Particular |                   | Email Particular   |          |                        |           |             |
|                                 | Nº Deuda                    | Tipo Deuda        | Estado             |          | Fecha Inicio Saldo UTM |           | Saldo Pesos |
| Cerrar sesión Cambio Contraseña |                             | cs                | EN COBRANZA NORMAL |          | 01/01/2013             | 246,2478  | 11.859.294  |
|                                 | Parcialidad Pagar           | Nº Cuota          | Año Cuota          | Fecha Ve | ncimiento              | Monto UTM | Monto Pesos |
|                                 | ۲                           | 6                 | 2018               | 31/12    | /2018                  | 10,7969   | 519.979     |
|                                 |                             | 99                | 9999               | 31/12    | /9999                  | 235,4509  | 11.339.315  |
|                                 | Monto a Pagar:<br>Continuar | 519979<br>.impiar |                    |          |                        |           |             |

Paso 6: Presione "CONFIRMAR PAGO"

| Consulta tu Deuda                                                                                                    |                   |  |         |                 | ł           | FECHA ÚLTIMO ACCESO 13/11/2018 12:35 |  |  |  |
|----------------------------------------------------------------------------------------------------|-------------------|--|---------|-----------------|-------------|--------------------------------------|--|--|--|
|                                                                                                    |                   |  |         |                 |             |                                      |  |  |  |
| Actualiza tus Datos                                                                                                    | PAGOS ONLINE      |  |         |                 |             |                                      |  |  |  |
| Declaración Jurada +                                                                                                    | Datos Transacción |  |         |                 |             |                                      |  |  |  |
|                                                                                                    | Nombres:          |  |         | Apellidos:      |             |                                      |  |  |  |
| Pago Online                                                                                                    | Dirección:        |  |         | Ciudad:         | ANTOFAGASTA |                                      |  |  |  |
|                                                                                                    | Fono:             |  |         | Email:          |             |                                      |  |  |  |
| Cerrar sesión Cambio Contraseña                                                                                                    |                   |  |         |                 |             |                                      |  |  |  |
|                                                                                                    | Nº Cuota          |  | 6       | Año             |             | 2018                                 |  |  |  |
|                                                                                                    | Monto Capital     |  | 10,5853 | Monto Intereses |             | D,2118                               |  |  |  |
|                                                                                                    | Monto Multa       |  | 0.0000  | Monto Moneda    |             | 0,0000                               |  |  |  |
|                                                                                                    | Monto Pesos       |  | 519.979 |                 |             |                                      |  |  |  |
| Total a Pagar: \$519.979                                                                                                    |                   |  |         |                 |             |                                      |  |  |  |
| Image: Second second second |                   |  |         |                 |             |                                      |  |  |  |

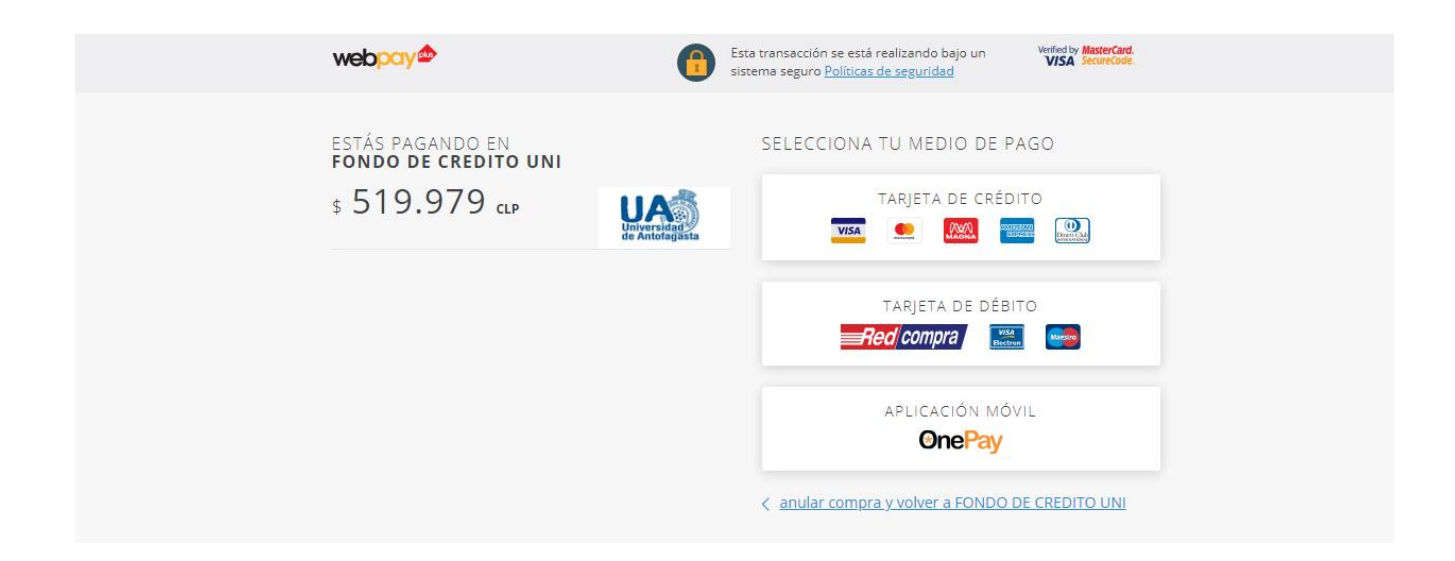